## FONCTION SI IMBRIQUEE Et références absolues

| CODE TVA 1 = | 2,00%  |
|--------------|--------|
| CODE TVA 2 = | 6,50%  |
| CODE TVA 3 = | 21,50% |

| ARTICLES   | CODE TVA | TAUX TVA |
|------------|----------|----------|
| ECRAN      | 2        | 6,50%    |
| BISCOTTES  | 1        | 2,00%    |
| IMPRIMANTE | 3        | 21,50%   |
| MULOT      | 1        | 2,00%    |
| CLAVIER    | 1        | 2,00%    |
| SCANNER    | 3        | 21,50%   |

Reproduire les données dans une feuille Excel. Format % pour les codes TVA ;

Affichez le taux en % dans les cellules bleues avec 2 fonctions SI imbriquées et les valeurs avec références absolues.

Pour indiquer qu'une référence de cellule est absolue, il faut la faire précéder par un \$ devant la ligne et/ou la colonne. Par exemple la référence \$B\$3 se rapportera toujours à la cellule B3. La touche F4 permet de passer au type de référence suivant.